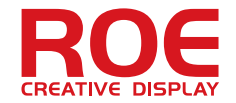

Control System User Manual

# EVISION

## OI Installation

#### System regiurement

CPU: Intel Core 2 Duo / AMD Athlon 64 X2, (recommended) Graphic card: Inter HD3000 or better RAM: 2GB Hard Disk: 120G Win XP, Win Vista, Win7(recommended), Win8(processors produced after 2014Jan 1st. EVISION T7 or EVISION Q7).

#### **EVISION Installation**

1. Double click the EVISION software package with "Run as administrator".

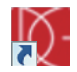

#### 2. Choose the folder and install "EVISION".

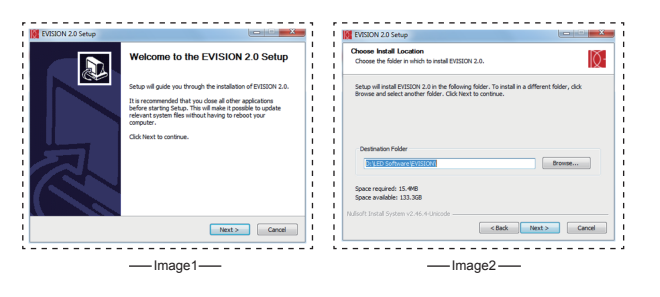

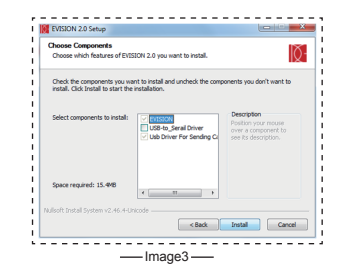

#### 3. Install USB driver.

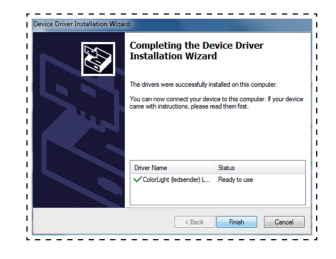

#### 4. Finish Installation.

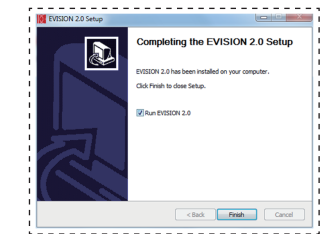

R

The

First

Page

Е

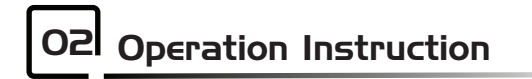

#### Hardware connection setting

| <ul> <li>I: Language Carlos English and Chinese are available.</li> <li>2: Manual EVISION instruction.</li> <li>3: Detectsering Carl Processor or sending card hardware detecting.</li> <li>4: Tectword Setting Display Area setting and Processor Output resolution setting.</li> <li>4: Tectword Setting Display Area setting.</li> <li>Click "set" to finish setting.</li> <li>5: For black background.</li> </ul>                                                                                                    | ROE                      | Medvare Connection LED Display Selup Testing and Albaiting                                                                                                    |
|----------------------------------------------------------------------------------------------------|--------------------------|----------------------------------------------------------------------------------------------------|
| I: Language  English and Chinese are available. I: Manual EVISION instruction. I: Display Area setting and Processor Output resolution settin I: Televisteter Display Area setting and Processor Output resolution setting. I: Televisteter Display Area setting. Click "set" to finish setting. I: Televisteter Display Area setting. I: Televisteter Display Area setting. I: Telev | Language V<br>Monual     | Desc Series (not)<br>Nex Lands Series                                                                                                    |
| English and Chinese are available.     EVISION instruction.     EVISION instruction.     Detect Setting Order Processor or sending card hardware detecting.     Detect Setting Display Area setting and Processor Output resolution settin     Use Display Area setting.     Use Display Area setting.     Click "set" to finish setting.     Click "set" to finish setting.                                                                                                    |                          | Directown Ger<br>Genet Directed                                                                                                    |
| English and Chinese are available.     EVISION instruction.     EVISION instruction.     Processor or sending card hardware detecting.     Display Area setting and Processor Output resolution settin     Display Area setting.     Video output resolution setting.     Click "set" to finish setting.                                                                                                    |                          | Lich waters laked scienced av<br>Lich waters laked scienced av<br>Lich waters laked scienced av |
| Detect Section Card Processor or sending card hardware detecting.      Display Area setting and Processor Output resolution settin      Display Area setting.     Video output resolution setting.     Click "set" to finish setting.      For black background.                                                                                                    | : Language   ▼ Eng       | glish and Chinese are available.<br>ISION instruction.                                                                                                    |
| Testavot setter Display Area setting and Processor Output resolution settin Display Area setting. Video output resolution setting. Click "set" to finish setting.                                                                                                    | Detect Sending Card Pro  | pcessor or sending card hardware detecting.                                                                                                    |
| For black background.                                                                                                    | Tiles Layout Setting Dis | play Area setting and Processor Output resolution setting                                                                                                    |
| For black background.                                                                                                    | The Layout               | Display Area setting.<br>Video output resolution setting.<br>Click "set" to finish setting.                                                                                                    |
|                                                                                                    | For black ba             | ckground.                                                                                                    |

- Detect receiving cards which are controlled by the chosen processor. 5: Detect Receive Card
- Cancel detecting receiving cards. 6: Cancel Detected

| i             | ROF          | Hardware Connection LED Display Setue Testino and Adust                     |                                      |
|---------------|--------------|-----------------------------------------------------------------------------|--------------------------------------|
|               | Language   • | © 2000 5 77 2 1.0                                                           | Detect Sending Card                  |
|               |              |                                                                             | Detect facing Card<br>Grand Detected |
|               |              | Net hort Area = (),0,0,0)<br>Net John = 0<br>Subarging = 0<br>Subarging = 0 |                                      |
|               |              | Readon - (2019/10)<br>0. (June - 6.0) v2                                    | ļ                                    |
| 7: 🔲 Dis      | play area s  | witch. Click "Esc" to close the                                             | displaying area.                     |
| 8: Sending ca | ard informa  | tion dialogue box: including pr                                             | ocessor version, firmware versio     |

9: Receiving card information dialogue box: including receiving card version, firmware version and any other information about receiving cards.

> R 0

Е

10: Operation information dialogue box.

www.roevisual.com

The

Second

Page

#### LED display setup

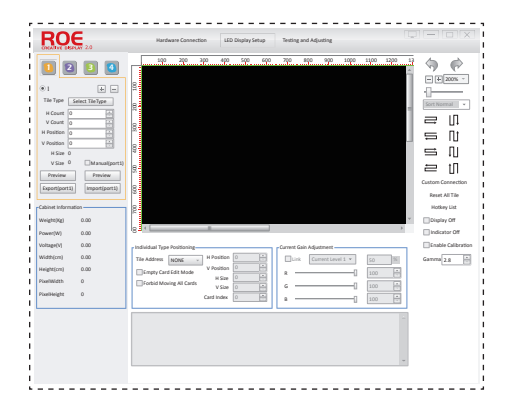

#### Output ports

- 1: 🔟 🛛 🗊 💶 4 output ports.
- 2: EVISION T7 has 2 output ports 0
- 3: EVISION Q7 has 4 output ports 1 2 3 4
- 4: 🛃 🖃 Add or remove screen, one port can drive several different screens.
- 5: "Display off": Black the screen panels which are controlled by processor.
- 6: "Indicator off": turn on/off the indicator lights.

R 0 Е

7: "Enable calibration": Enable calibration data which is saved in panels.

#### Display setup

Take 4x3 MC7 for example, 4tiles in horizontal and 3 tiles in vertical.

1. Choose the MC7 tile from the "tile type"

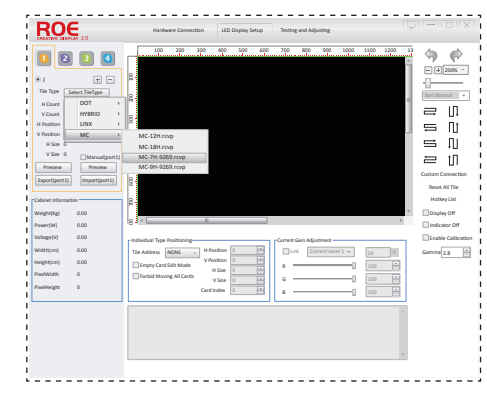

#### 2. Set the quantity for your screen.

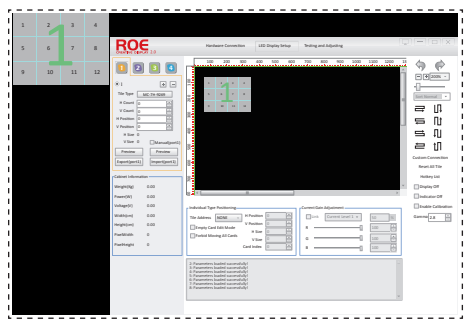

R

0 Е

The

Third

Page

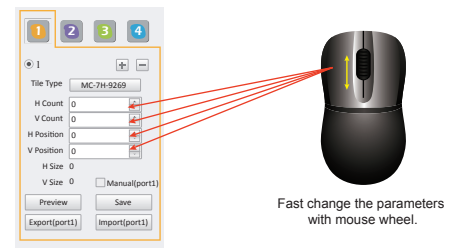

#### 3. Number the tiels according to your hardware connection.

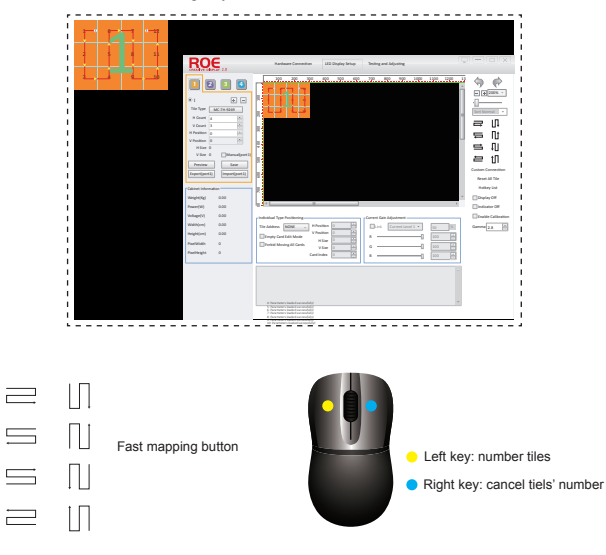

#### 4. Adjust the position of your display on displaying area.

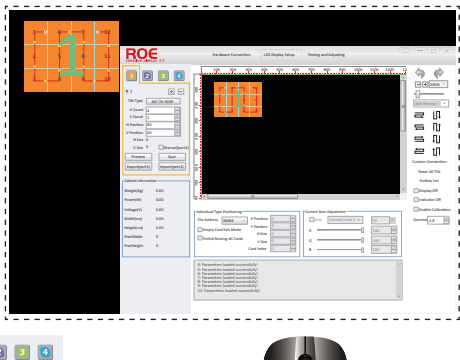

1234 ÷1 + = Tile Type MC-7H-9269 H Count 4 V Count 3 V Position 60 V Size 0 Manual loort Preview Save Export(port1) Import(port1)

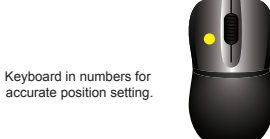

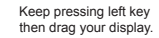

#### 5. Preview and Save

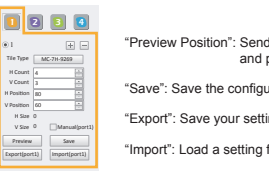

"Preview Position": Send the configuration to your LED screen and preview the performance.

0

Е

"Save": Save the configuration after setting.

"Export": Save your setting as a file for future setting.

R

"Import": Load a setting file for fast setting.

R

~Fly your creative thinking~

The

Fourth

Page

#### 6. Hotkey list

Click the "Hotkey List" to learn how to easy operate with mouse and keyboard.

| ROE                                                                                                    | Handmane Convention                                                                                                    | y bring and adjusting                                                                                                    | אויסיו–יוסי                                                                                                    |
|----------------------------------------------------------------------------------------------------|----------------------------------------------------------------------------------------------------|----------------------------------------------------------------------------------------------------|----------------------------------------------------------------------------------------------------|
| No.         No.         No. <th></th> <th>0<u>49</u><br/>9<u>8</u><br/>9<u>8</u><br/>9<u>8</u><br/>9<u>8</u><br/>9<u>8</u><br/>9<u>8</u><br/>9<u>8</u><br/>9<u></u></th> <th></th>                                                                                                    |                                                                                                    | 0 <u>49</u><br>9 <u>8</u><br>9 <u>8</u><br>9 <u>8</u><br>9 <u>8</u><br>9 <u>8</u><br>9 <u>8</u><br>9 <u>8</u><br>9 <u></u>                                                                                                    |                                                                                                    |
| Vitro Oliveration Vitro Oliveration Vitro Oliveratio Vitro Oliveratio Vitro Oliveratio Vitro Oliverati | My         The March Web           Vice 10, Vices         The March Web           Vice 10, Vices         The March Web           Vice 11, Vice 10, Vice 10 | Encapter<br>Encapter<br>to any of rest accession of the constraints<br>to any of rest accession of the constraints<br>to any of rest accession of the constraints<br>the constraints of the constraints<br>the constraints of the constraints<br>and the constraints of the constraints<br>and the constraints of the constraints<br>the constraints of the constraints<br>the constraints of the constraints<br>and the constraints of the constraints<br>and the constraints of the constraints<br>and the constraints of the constraints of the constraints<br>and the constraints of the constraints of the constraints<br>and the constraints of the constraints of the constraints<br>and the constraints of the constraints of the constraints<br>and the constraints of the constraints of the constraints<br>and the constraints of the constraints of the constraints<br>and the constraints of the constraints of the constraints<br>and the constraints of the constraints of the constraints<br>and the constraints of the constraints of the constraints<br>and the constraints of the constraints of the constraints<br>and the constraints of the constraints of the constraints<br>and the constraints of the constraints of the constraints of the constraints<br>and the constraints of the constraints of the constraints of the constraints<br>and the constraints of the constraints of the constraints of the constraints<br>and the constraints of the constraints of the constraints of the constraints<br>and the constraints of the constraints of the constraints of the constraints<br>and the constraints of the constraints of the constraints of the constraints<br>and the constraints of the constraints of the constraints of the constraints<br>and the constraints of the constraints of the cons | E U<br>Caster Constitute<br>Network The<br>Network The<br>Index Cell Faile<br>Caster Cell Faile<br>Caster Cell Faile<br>Cas |

#### Advanced

1. Empty tile: 🗹 Empty Card Edit Mode

Enable "Empty Card Edit Mode", then left click your mouse to empty tile, left click again to cancel the empty mode.

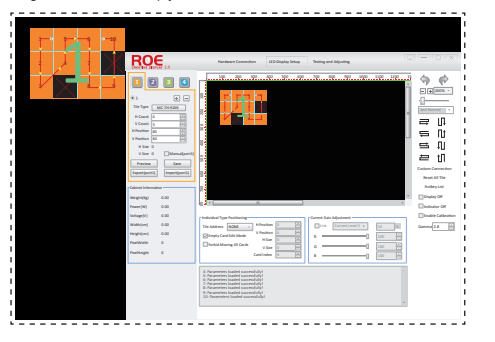

0

Е

R

2. Forbid Moving Cards: Sorbid Moving All Cards

Enable "Forbid Moving All Cards" to prevent from moving LED screen by mouse operation.

3. Current Gain Adjustment (Brightness adjustment)

Choose one screen, then move the slider to adjust the current for R G B. Enable "Link", and adjust the brightness for R G B together.

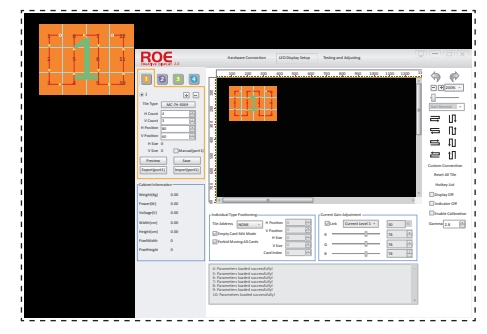

#### Save the setting

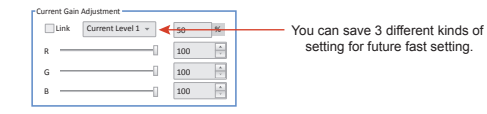

#### Tile Status

1

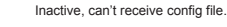

Active, can receive corresponding config file when click "preview and Save".

0 \ E

Chosen, Individual Type Positioning is available.

The

Fifth

www.roevisual.com

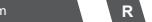

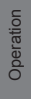

#### Empty, for special shape.

#### "Custom Connection" and "Reset All Tile" function.

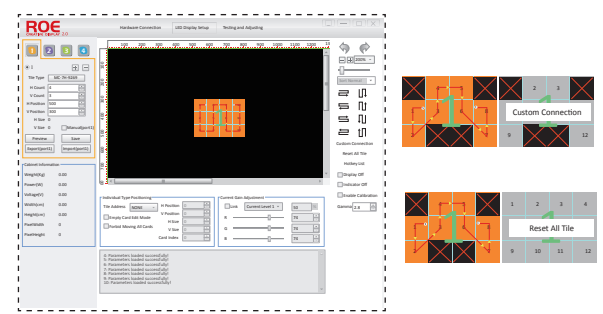

#### Step forward and backward

If the frame turns red, the total resolution is over the resolution limit of one port.

#### **Testing and Adjusting**

| SPTAY 2.0                                                                                                    |               |   |
|----------------------------------------------------------------------------------------------------|---------------|---|
| Advanced display settings                                                                                                    | Test patterns |   |
| Depley Color Adjustment                                                                                                    | Mode orr      |   |
| Side The Sider To Adjust Temperature: 550                                                                                                    | »             |   |
| 8 235 (c) NONE                                                                                                    | Hdmi/Dvi      |   |
| 8 235                                                                                                    | Input Type    |   |
| Goy scale                                                                                                    |               |   |
| Save To SendCa                                                                                                    | rd            |   |
| 23 Gould not discover devices!<br>22 Gould not discover devices!                                                                                                    |               | Å |
| 2.3 Kould inst decover devices<br>2.5 Kould one decover devices<br>2.5 Kould net decover devices<br>2.5 Kould net decover devices<br>2.5 Kould net decover devices<br>2.5 Kould net decover devices<br>2.5 Kould net decover devices<br>2.5 Kould net decover devices |               |   |

- 1. Color Temperature Adjustment
- 2. Brightness Adjustment (Adjustment by grey level)
- 3. Test Patterns
- 4. Video source switch (Only for Q7)
- 5. Multi-cards operate together.

Sixth

Page

The

www.roevisual.com

R

0

### **ROE Visual Co., Ltd**

Bldg 7, Zhong Yuntai Technology Industrial Park, Songbai Road, Shiyan Street, Baoan, Shenzhen, China. Tel: +86-755-83924892 Fax: +86-755-83924891 E-mail: roe@roevisual.com Website: www.roevisual.com